# ASSIGNMENT MULTIPLE ATTEMPTS

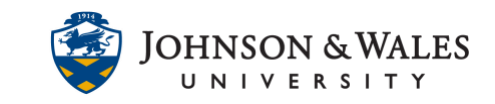

It's a good practice to allow for more than one attempt when <u>creating assignments</u> in ulearn. If students send the wrong files or need to send multiple files to an assignment, allowing for multiple or unlimited attempts makes it easier.

### Instructions

1. Navigate to the <u>content area</u> or folder where you want to edit the assignment and add multiple attempts.

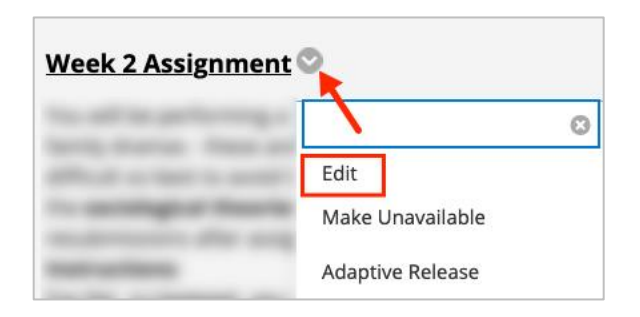

2. Scroll down the page to the **Submission Details** and click the link.

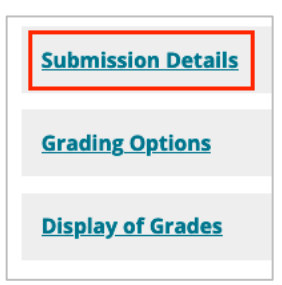

3. Select Multiple Attempts or Unlimited Attempts.

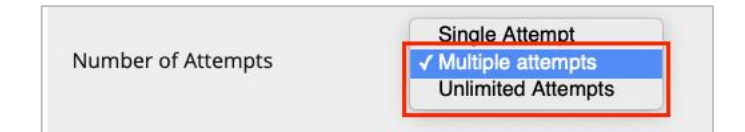

#### Multiple Attempts:

- Enter **2 or 3** attempts in the Maximum Attempts box
- Score attempts using: Select Last Graded Attempt

# ASSIGNMENT MULTIPLE ATTEMPTS

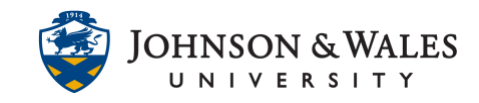

| Number of Attempts   | Multiple attempts   |
|----------------------|---------------------|
| Maximum Attempts     | 2                   |
| Score attempts using | Last Graded Attempt |

### Unlimited Attempts:

• Score attempts using: Select Last Graded Attempt

| Number of Attempts   | Unlimited Attempts  |
|----------------------|---------------------|
| Score attempts using | Last Graded Attempt |

4. Scroll to the bottom of the page and click **Submit** when done.